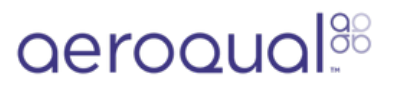

# Set up text and email alerts for monitoring location

Written By: Tanya Taylor

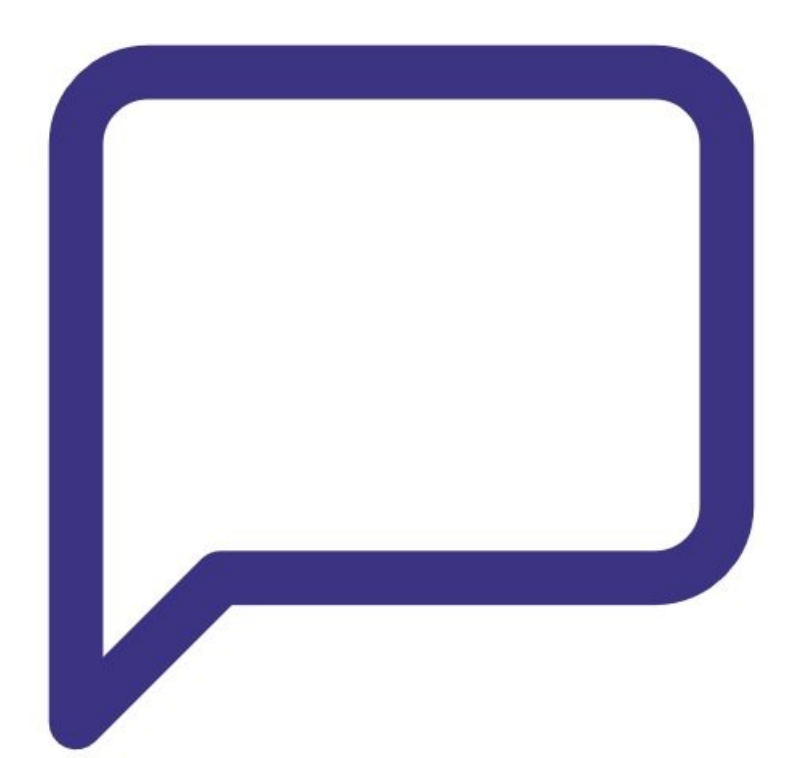

Set up text and email alerts for monitoring...

# INTRODUCTION

Use this guide to set up alerts for high pollution levels or monitor issues at a monitoring location.

# Step 1 — Enter Administration app

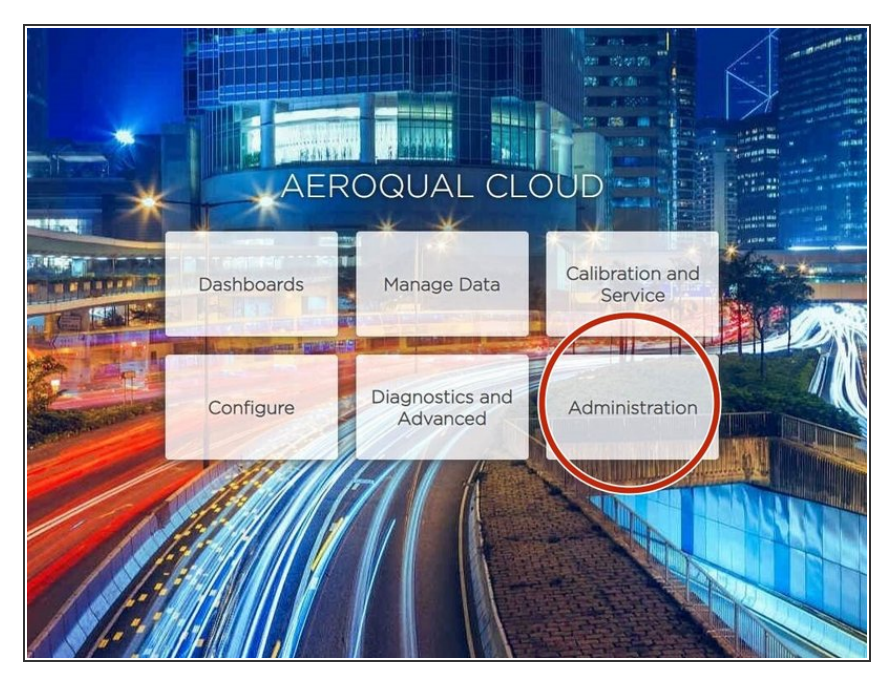

• From the Aeroqual Cloud home screen, select **Administration**.

# Step 2 — Select monitoring location

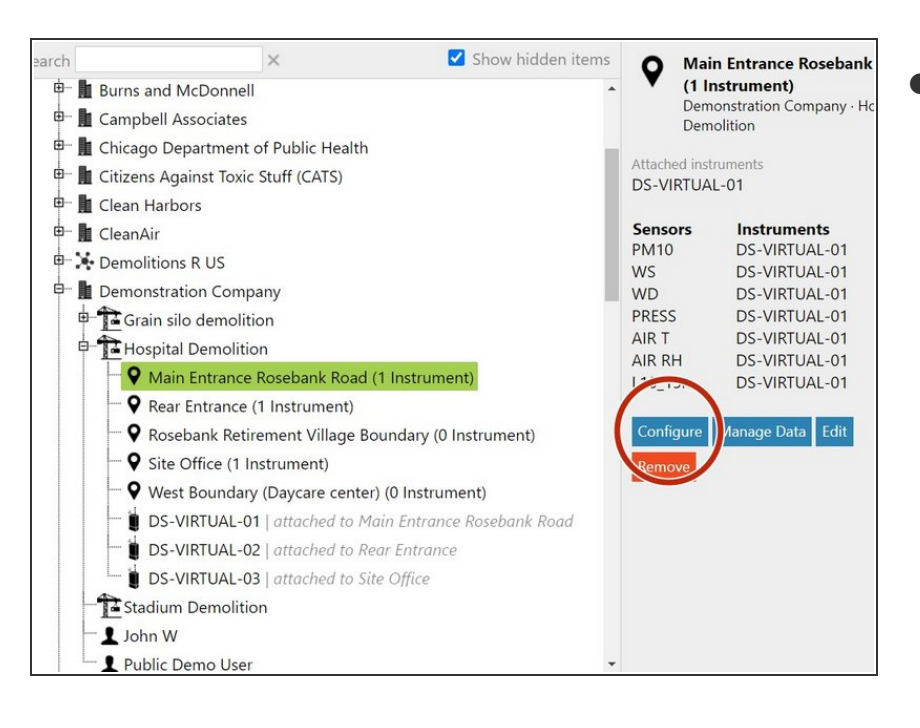

 Select the monitoring location you want to create an alert for and click
 Configure.

## Step 3 — Go to alerts

| Q⊖<br>O⊖ Configure ~   Main Entrance Rosebank Road ~ |                   |  |  |  |  |  |
|------------------------------------------------------|-------------------|--|--|--|--|--|
| Alerts                                               | + Add a new alert |  |  |  |  |  |
|                                                      |                   |  |  |  |  |  |
|                                                      |                   |  |  |  |  |  |
|                                                      |                   |  |  |  |  |  |
|                                                      |                   |  |  |  |  |  |
|                                                      |                   |  |  |  |  |  |
|                                                      |                   |  |  |  |  |  |
|                                                      |                   |  |  |  |  |  |
|                                                      |                   |  |  |  |  |  |

- Click Alerts in the side menu.
- Click Add a new alert.

# Step 4 — Set up alert

| ain Entrance Roseba                      | ink Road 🐱            |                        |                       |         |                  |               | Journal 🗸 🛛 Tanya 🗸 |
|------------------------------------------|-----------------------|------------------------|-----------------------|---------|------------------|---------------|---------------------|
| Set point exce                           | eded V<br>AIR RH(%) V | Raw data 🛛 🛩           | Set point             | 0       | Reset point      | 0             | Triggering on       |
| Rising edge Disable this a Email address | alert when servic     | e mode is activa<br>SN | ted or a calil<br>//S | oration | n is being perfo | rmed<br>Langu | Jage                |
| English (New 2<br>Save                   | Zealand) ~<br>Remove  |                        |                       |         |                  |               |                     |
| + Add a new alert                        |                       |                        |                       |         |                  |               |                     |
|                                          |                       |                        |                       |         |                  |               |                     |
|                                          |                       |                        |                       |         |                  |               |                     |

• Set up the alert as you would for a single monitor.

# For further support, contact <u>Technical Support</u>.